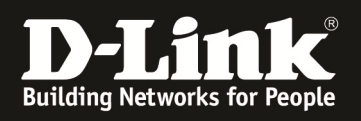

### HowTo: Einrichtung eines Cluster zwischen 2 und mehr DWC-1000

#### [Voraussetzungen]

 DWC-1000 mit Firmware Version: 4.2.0.3\_B301 und höher
 Kompatibler AP mit aktueller Firmware 4.1.0.11 und höher (DWL-8600AP, DWL-6600AP, DWL-3600AP & DWL-2600AP)

#### [Szenario]

2 DWC-1000 sollen im Cluster verbunden werden, um insgesamt 12 x DWL-6600AP zu verwalten. (Dieser Aufbau kann, je nach Anzahl der vorhandenen AP-Lizenzen, auf max. 24 APs je DWC-1000 und 96 APs im Peer-Verband erweitert werden)

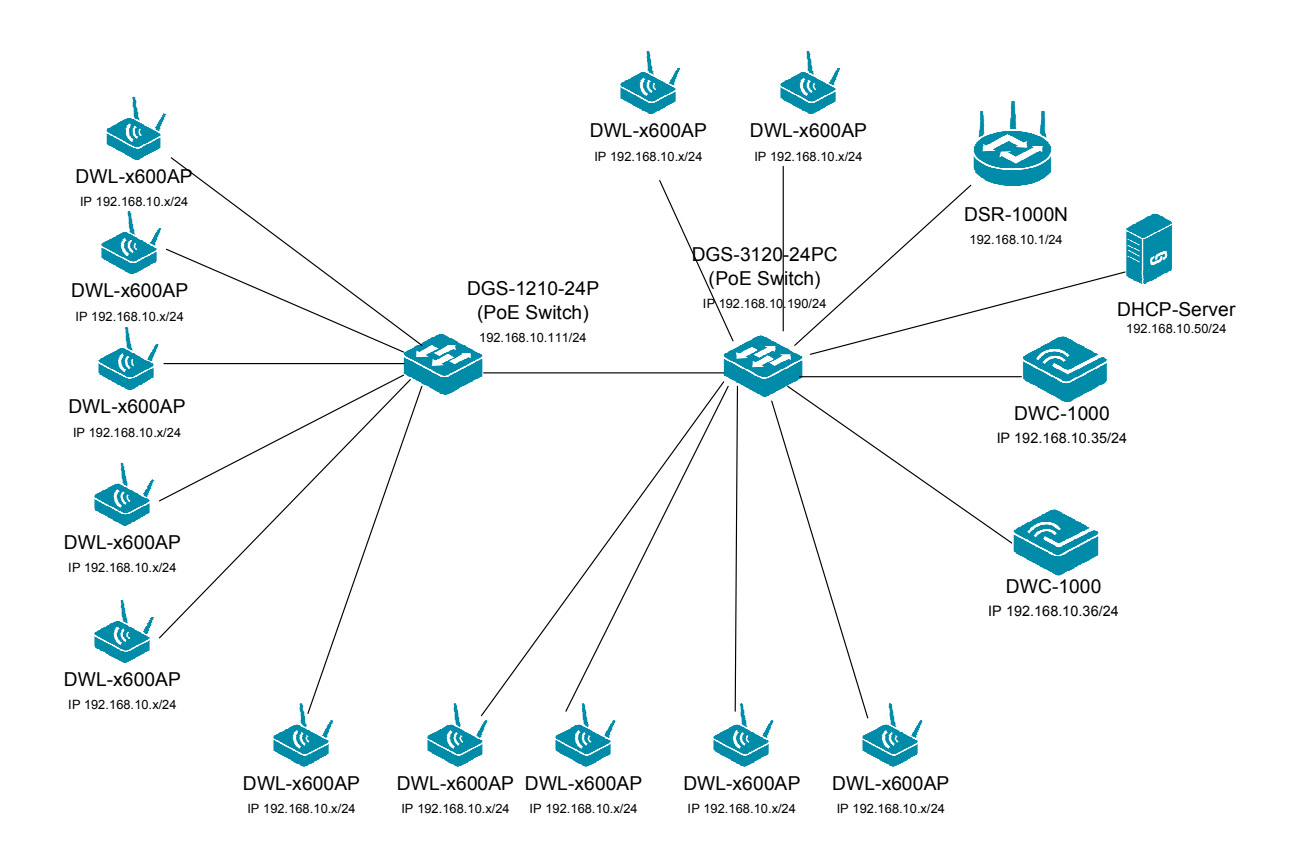

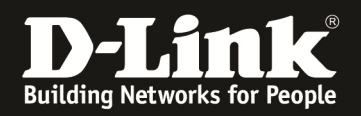

### [Vorbereitung]

- ⇒ Der DWC-1000 hat im Auslieferungszustand die Standard IP 192.168.10.1/24 sowie den Benutzernamen "admin" & Passwort "admin"
- ⇒ Bitte ändern Sie dies bei der Ersteinrichtung (Integration in Ihre bestehende Infrastruktur) des DWC-1000 in Ihrem Netzwerk, für die genaue Vorgehensweise der Einstellung der IP & des Benutzernamens schlagen Sie bitte im Handbuch (<u>ftp://ftp.dlink.de/dwc/dwc-1000/documentation/DWC-1000\_HowTo/</u>) nach
- Stellen Sie bitte sicher, dass Sie die aktuellste Firmware f
  ür den DWC-1000 installiert haben (<u>ftp://ftp.dlink.de/dwc/dwc-1000/driver\_software/</u>)
- ⇒ Bitte lesen Sie vorab das Handbuch und die bereits vorhandenen Anleitungen um die grundlegende Konfiguration des DWC-1000 zu erledigen.
- ⇒ Bitte lesen Sie vorab das Handbuch und die bereits vorhandenen Anleitungen um die grundlegende Konfiguration des entsprechenden DWL-x600 zu erledigen.
- Mit der derzeitigen Firmwareversion werden im Peer-Verband bei einem Ausfall Captive Portal Sitzungen und Benutzer nicht vom Mastercontroller auf den Slavecontroller übertragen.
- ⇒ Je nach Konfiguration des Peering ist es möglich, ein Active-Backup Ausfallszenario oder eine Erweiterung der maximalen Anzahl der managebaren APs zu konfigurieren. Eine Mischung der beiden Betriebsarten ist innerhalb des Gesamtmaximums von 24 APs je DWC und maximal 96 APs im Cluster/Peer-Verband möglich.

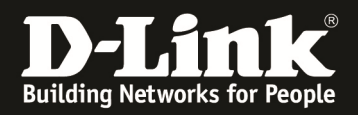

### [Abgeschlossene Vorarbeiten]

1.) IP Adresseinstellungen der entsprechenden DWC-1000 durchgeführt a. DWC-1000 Peer-Master IP = 192.168.10.35/24

| Product Page: DWC-1000 |                              |                                       |                                 | Hardware Version: A1 Fi         | rmware Version: 4.2.0.3_B301_WW                                    |
|------------------------|------------------------------|---------------------------------------|---------------------------------|---------------------------------|--------------------------------------------------------------------|
| D-Liı                  | <b>1k</b>                    |                                       |                                 |                                 |                                                                    |
| DWC-1000               | SETUP                        | ADVANCED                              | TOOLS                           | STATUS                          | HELP                                                               |
| Wizard 🕨               |                              |                                       |                                 |                                 | Helpful Hints                                                      |
| WLAN Global Settings   | LAN SETUP                    |                                       |                                 | LOGOUT                          | Changes here affect all devices<br>connected to the router's LAN   |
| AP Management 🕨        | The LAN Configuration page a | llows you to configure the LAN interf | ace of the router including the | e DHCP Server which runs on it. | switch and also wireless LAN<br>dients. Note that a change to      |
| WLAN Visualization 🕨   | Save Settings                | Don't Save Settings                   |                                 |                                 | the LAN IP address will require all<br>LAN hosts to be in the same |
| Option Port Settings 🕨 | LAN ID Address Setup         |                                       |                                 |                                 | subnet and use the new address to access this GUI.                 |
| Network Settings       | ID Address:                  | 19                                    | 2 168 10 25                     |                                 | More                                                               |
| QoS 🕨                  | ir Address.                  | 25                                    | 255 255 0                       |                                 |                                                                    |
| GVRP                   | Subnet Mask:                 | 20:                                   | 5.255.255.0                     |                                 |                                                                    |
| Captive Portal         | DHCP                         |                                       |                                 |                                 |                                                                    |
| External               | DHCP Mode:                   | No                                    | ne 👻                            |                                 |                                                                    |
|                        | Starting IP Address:         | 19/                                   | 2.168.10.100                    |                                 |                                                                    |
| LISB Settings          | Ending IP Address:           | 192                                   | 2.168.10.254                    |                                 |                                                                    |
| Cob Settings           | Defeult Ceterrer (Oet        | <b>n</b> .                            | 100 10 1                        |                                 |                                                                    |
|                        | LAN Proxy                    |                                       |                                 |                                 |                                                                    |
|                        | Enable DNS Proxy:            | V                                     |                                 |                                 |                                                                    |
|                        | Default Route                |                                       |                                 |                                 |                                                                    |
|                        | Enable Default Route:        | $\checkmark$                          |                                 |                                 |                                                                    |
|                        | Gateway:                     | 192                                   | 2.168.10.1                      |                                 |                                                                    |
|                        | DNS Server:                  | 8.8                                   | 8.8                             |                                 |                                                                    |
|                        | SNAT:                        |                                       |                                 |                                 |                                                                    |
| WIRELESS CO            | NTROLLER                     |                                       |                                 |                                 |                                                                    |

b. DWC-1000 Peer-Slave IP = 192.168.10.36/24

| Product Page: DWC-1000 |                                  |                                      |                                      | Hardware Version: A1 Firr | nware Version: 4.2.0.3_B301_WW                                     |
|------------------------|----------------------------------|--------------------------------------|--------------------------------------|---------------------------|--------------------------------------------------------------------|
| D-Lit                  | 1 <b>k</b>                       |                                      |                                      |                           |                                                                    |
| DWC-1000               | SETUP                            | ADVANCED                             | TOOLS                                | STATUS                    | HELP                                                               |
| Wizard 🕨               |                                  |                                      |                                      |                           | Helpful Hints                                                      |
| WLAN Global Settings   | LAN SETUP                        |                                      |                                      | LOGOUT                    | Changes here affect all devices<br>connected to the router's LAN   |
| AP Management          | The LAN Configuration page allow | s you to configure the LAN interface | e of the router including the DHCP S | erver which runs on it.   | switch and also wireless LAN<br>clients. Note that a change to     |
| WLAN Visualization 🕨   | Save Settings Do                 | on't Save Settings                   |                                      |                           | the LAN IP address will require all<br>LAN hosts to be in the same |
| Option Port Settings 🕨 | I AN IP Address Setun            |                                      |                                      |                           | to access this GUI.                                                |
| Network Settings D     | ID Address                       | 192.1                                | 58 10 36                             |                           | More                                                               |
| QoS 🕨                  | IF Address.                      | 355.0                                | 55.055.0                             |                           |                                                                    |
| GVRP                   | Subnet Mask:                     | 255.2                                | 55.255.0                             |                           |                                                                    |
| Captive Portal         | DHCP                             |                                      |                                      |                           |                                                                    |
| External               | DHCP Mode:                       | None                                 | <b>~</b>                             |                           |                                                                    |
| Autnentications        | Starting IP Address:             | 192.1                                | 58.10.100                            |                           |                                                                    |
| VLAN Settings          | Ending IP Address:               | 192.1                                | 68.10.254                            |                           |                                                                    |
| USB Settings           | Default Gateway (Option          | al): 192.1                           | 58.10.36                             |                           |                                                                    |
|                        | Default Route                    |                                      |                                      |                           |                                                                    |
|                        | Enable Default Route:            | $\checkmark$                         |                                      |                           |                                                                    |
|                        | Gateway:                         | 192.1                                | 58.10.1                              |                           |                                                                    |
|                        | DNS Server:                      | 8.8.8.                               | 3                                    |                           |                                                                    |
|                        | SNAT:                            |                                      |                                      |                           |                                                                    |
| WIRELESS CO            | NTROLLER                         |                                      |                                      |                           |                                                                    |

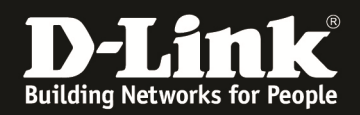

2.) Das AP-Profil wurde bereits am zukünftigen Peer-Master DWC-1000 erstellt und konfiguriert.

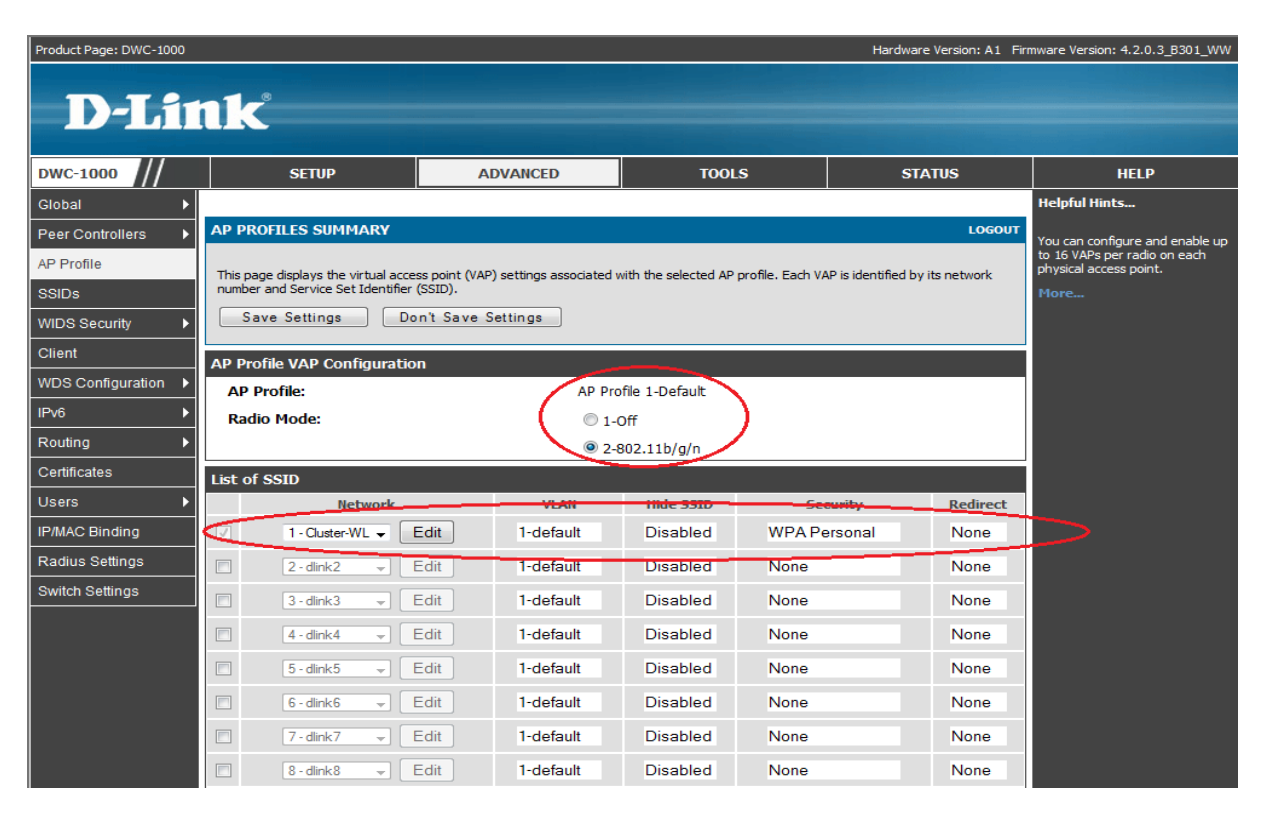

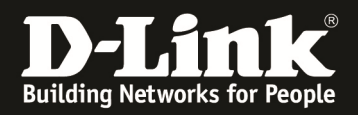

### [Einstellen des Peering]

- 1.) Auswahl des Master-Controllers
  - a. Gehen Sie hierzu auf "Advanced -> Global -> General"

| Product Page: DWC-1000                              |                             |                         | Hardware Version: A1 Firr | mware Version: 4.2.0.3_B301_WW                                   |
|-----------------------------------------------------|-----------------------------|-------------------------|---------------------------|------------------------------------------------------------------|
|                                                     |                             |                         |                           |                                                                  |
| D-Link                                              |                             |                         |                           |                                                                  |
|                                                     |                             |                         |                           |                                                                  |
| DWC-1000 // SETUP                                   | ADVANCED                    | TOOLS                   | STATUS                    | HELP                                                             |
| Global D General                                    |                             |                         |                           | Helpful Hints                                                    |
| Peer Controllers   SNMP Trap                        |                             |                         | LOGOUT                    | Wireless Configurations are set                                  |
| AP Profile Distributed Tunneling e settings that ap | ply to the Unified Wireless | controller.             |                           | on this page. We can Configure<br>Wireless by setting the fields |
| SSIDs                                               |                             |                         |                           | Group ID, Client Roam Timeout                                    |
| WIDS Security   Save Settings Don't Save Settings   | Settings                    |                         |                           | More                                                             |
| Client Wireless Configuration                       |                             |                         |                           |                                                                  |
| WDS Configuration                                   |                             |                         |                           |                                                                  |
| IPv6 Peer Group ID                                  | 1                           | (1 to 255)              |                           |                                                                  |
| Routing Client Roam Timeout                         | 30                          | (1 to 120 Seconds)      |                           |                                                                  |
| Certificates Ad Hoc Client Status Timeout           | 24                          | (0 to 168 Hours)        |                           |                                                                  |
| AP Failure Status Timeout                           | 24                          | (0 to 168 Hours)        |                           |                                                                  |
| MAC Authentication Mode                             | white-list 👻                |                         |                           |                                                                  |
| RF Scan Status Timeout                              | 24                          | (0 to 168 Hours)        |                           |                                                                  |
| Detected Clients Status<br>Timeout                  | 24                          | (0 to 168 Hours)        |                           |                                                                  |
| Tunnel IP MTU Size                                  | 1500 -                      |                         |                           |                                                                  |
| Cluster Priority                                    | 1                           | (0 to 255, 0 - Disable) |                           |                                                                  |
| AP Client QoS                                       | Disable -                   |                         |                           |                                                                  |
| WIRELESS CONTROLLER                                 |                             |                         |                           |                                                                  |

b. Passen Sie nun die "Cluster Priority" des PeerMaster DWC-1000 an
i. Cluster Master wird der DWC-1000 mit dem höchsten Wert (z.B. 255)

| Product Page: DWC-1000 |                                      |                                    |                         | Hardware Version: A1 Fir | mware Version: 4.2.0.3_B301_WW                                                                  |
|------------------------|--------------------------------------|------------------------------------|-------------------------|--------------------------|-------------------------------------------------------------------------------------------------|
| D-Li                   | <b>ik</b>                            |                                    |                         |                          |                                                                                                 |
| DWC-1000               | SETUP                                | ADVANCED                           | TOOLS                   | STATUS                   | HELP                                                                                            |
| Global D               |                                      |                                    |                         |                          | Helpful Hints                                                                                   |
| Peer Controllers       | CONFIGURATION ITEMS                  |                                    |                         | LOGOUT                   | Wireless Configurations are set                                                                 |
| AP Profile             | The fields on this page are settings | that apply to the Unified Wireless | controller.             |                          | on this page.We can Configure<br>Wireless by setting the fields<br>shown on this page like Peer |
|                        | Save Settings Don't                  | Save Settings                      |                         |                          | Group ID, Client Roam Timeout                                                                   |
| Client                 |                                      |                                    |                         |                          | More                                                                                            |
| WDS Configuration      | Wireless Configuration               |                                    |                         |                          |                                                                                                 |
| IPv6                   | Peer Group ID                        | 1                                  | (1 to 255)              |                          |                                                                                                 |
| Routing ►              | Client Roam Timeout                  | 30                                 | (1 to 120 Seconds)      |                          |                                                                                                 |
| Certificates           | Ad Hoc Client Status Time            | out 24                             | (0 to 168 Hours)        |                          |                                                                                                 |
| Users ►                | AP Failure Status Timeout            | 24                                 | (0 to 168 Hours)        |                          |                                                                                                 |
| IP/MAC Binding         | MAC Authentication Mode              | white-list 👻                       | (,                      |                          |                                                                                                 |
| Radius Settings        | RE Scan Status Timeout               | 24                                 | (0 to 168 Hours)        |                          |                                                                                                 |
| Switch Settings        | Detected Clients Status              |                                    | (0 10 100 110015)       |                          |                                                                                                 |
|                        | Timeout                              | 24                                 | (0 to 168 Hours)        |                          |                                                                                                 |
|                        | Tunnel IP MTU Size                   | 1500 👻                             |                         |                          |                                                                                                 |
|                        | Cluster Priority                     | 255                                | (0 to 255, 0 - Disable) |                          |                                                                                                 |
|                        | AP Client QoS                        | Disable 👻                          |                         |                          |                                                                                                 |
|                        |                                      |                                    |                         |                          |                                                                                                 |
| WIRELESS CO            | NTROLLER                             |                                    |                         |                          |                                                                                                 |

Mittels des Button "Save Setting" speichern Sie Ihre Änderungen ab.

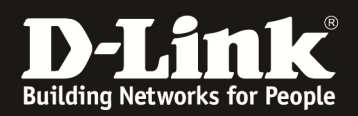

# c. Führen Sie diesen Vorgang nun erneut für den PeerSlave-DWC-1000 durch i. Cluster Slave wird der DWC-1000 mit dem kleinsten Wert (z.B. 1)

| Product Page: DWC-1000 |                                        |                                    |                         | Hardware Version: A1 Firr | nware Version: 4.2.0.3_B301_WW                                  |
|------------------------|----------------------------------------|------------------------------------|-------------------------|---------------------------|-----------------------------------------------------------------|
| D-Lit                  | 1 <b>k</b>                             |                                    |                         |                           |                                                                 |
| DWC-1000               | SETUP                                  | ADVANCED                           | TOOLS                   | STATUS                    | HELP                                                            |
| Global D               |                                        |                                    |                         |                           | Helpful Hints                                                   |
| Peer Controllers       | CONFIGURATION ITEMS                    |                                    |                         | LOGOUT                    | Wireless Configurations are set                                 |
| AP Profile             | The fields on this page are settings t | that apply to the Unified Wireless | controller.             |                           | on this page.We can Configure<br>Wireless by setting the fields |
| SSIDs                  |                                        |                                    |                         |                           | shown on this page like Peer<br>Group ID, Client Roam Timeout   |
| WIDS Security          | Save Settings Don't S                  | ave Settings                       |                         |                           | More                                                            |
| Client                 | Wireless Configuration                 |                                    |                         |                           |                                                                 |
| WDS Configuration      | Wireless configuration                 |                                    |                         | 2                         |                                                                 |
| IPv6                   | Peer Group ID                          | 1                                  | (1 to 255)              |                           |                                                                 |
| Routing                | Client Roam Timeout                    | 30                                 | (1 to 120 Seconds)      |                           |                                                                 |
| Certificates           | Ad Hoc Client Status Timed             | out 24                             | (0 to 168 Hours)        |                           |                                                                 |
| Users                  | AP Failure Status Timeout              | 24                                 | (0 to 168 Hours)        |                           |                                                                 |
| IP/MAC Binding         | MAC Authentication Mode                | white-list 👻                       |                         |                           |                                                                 |
| Radius Settings        | RF Scan Status Timeout                 | 24                                 | (0 to 168 Hours)        |                           |                                                                 |
| Switch Settings        | Detected Clients Status<br>Timeout     | 24                                 | (0 to 168 Hours)        |                           |                                                                 |
|                        | Tunnel IP MTU Size                     | 1500 🔻                             |                         |                           |                                                                 |
|                        | Cluster Priority                       | 1                                  | (0 to 255, 0 - Disable) |                           |                                                                 |
|                        | AP Client QoS                          | Disable 🔻                          |                         |                           |                                                                 |
| WIRELESS COM           | NTROLLER                               |                                    |                         |                           |                                                                 |

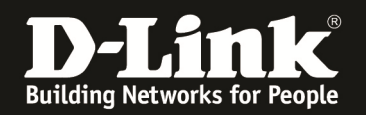

2.) Passen Sie jetzt die zu peerenden Einstellungen auf dem Master-Controller ana. Gehen Sie hierzu auf "Advanced -> Peer Controllers -> Configuration Items"

| Product Page: DWC-1000 |                            |                                |                         | Hardware Version: A1 Firm | nware Version: 4.2.0.3_B301_WW                                  |
|------------------------|----------------------------|--------------------------------|-------------------------|---------------------------|-----------------------------------------------------------------|
| D-T St                 |                            |                                |                         |                           |                                                                 |
|                        |                            |                                |                         |                           |                                                                 |
| DWC-1000               | SETUP                      | ADVANCED                       | TOOLS                   | STATUS                    | HELP                                                            |
| Global D               |                            |                                |                         |                           | Helpful Hints                                                   |
| Peer Controllers       | Configuration Request 4S   |                                |                         | LOGOUT                    | Wireless Configurations are set                                 |
| AP Profile             | Status                     | that apply to the Unified Wire | less controller.        |                           | on this page.We can Configure<br>Wireless by setting the fields |
| SSIDs                  | configuration items        |                                |                         |                           | shown on this page like Peer<br>Group ID, Client Roam Timeout   |
| WIDS Security          | Save Settings Don't S      | ave Settings                   |                         |                           | <br>More                                                        |
| Client                 | Window Configuration       |                                |                         |                           |                                                                 |
| WDS Configuration      | wireless configuration     |                                |                         |                           |                                                                 |
| IPv6                   | Peer Group ID              | 1                              | (1 to 255)              |                           |                                                                 |
| Routing >              | Client Roam Timeout        | 30                             | (1 to 120 Seconds)      |                           |                                                                 |
| Certificates           | Ad Hoc Client Status Timeo | out 24                         | (0 to 168 Hours)        |                           |                                                                 |
| Users >                | AP Failure Status Timeout  | 24                             | (0 to 168 Hours)        |                           |                                                                 |
| IP/MAC Binding         | MAC Authentication Mode    | white-list 👻                   |                         |                           |                                                                 |
| Radius Settings        | RE Scan Status Timeout     | 24                             | (0 to 168 Hours)        |                           |                                                                 |
| Switch Settings        | Detected Clients Status    |                                |                         |                           |                                                                 |
|                        | Timeout                    | 24                             | (0 to 168 Hours)        |                           |                                                                 |
|                        | Tunnel IP MTU Size         | 1500 -                         |                         |                           |                                                                 |
|                        | Cluster Priority           | 255                            | (0 to 255, 0 - Disable) |                           |                                                                 |
|                        | AP Client QoS              | Disable -                      |                         |                           |                                                                 |
|                        |                            |                                |                         |                           |                                                                 |
| WIRELESS CON           | NTROLLER                   |                                |                         |                           |                                                                 |

b. Wählen Sie die zu peerenden Einstellungen aus

| Product Page: DWC-1000 |                         |                        |                         |                                       | Hardware Version: A1 Fin       | mware Version: 4.2.0.3_B301_WW                                       |
|------------------------|-------------------------|------------------------|-------------------------|---------------------------------------|--------------------------------|----------------------------------------------------------------------|
| D-Li                   | n <b>k</b>              |                        |                         |                                       |                                |                                                                      |
| DWC-1000               | SETUP                   | A                      | DVANCED                 | TOOLS                                 | STATUS                         | HELP                                                                 |
| Global 🕨               |                         |                        |                         |                                       |                                | Helpful Hints                                                        |
| Peer Controllers D     | CONFIGURATION IT        | EMS                    |                         |                                       | LOGOUT                         | You can make changes to a                                            |
| AP Profile             | The Beer Centreller Cor |                        | you to coloct which por | rts of the configuration to convite a | ao ar mara paor cantrallara in | configuration that has been sent<br>to one or more peer controllers, |
| SSIDs                  | the group.              | niguration page allows | you to select which par |                                       | le of more peer controllers in | and you can make changes to a<br>configuration received from a       |
| WIDS Security          | Save Settings           | Don't Save Set         | tings                   |                                       |                                | peer controller. No changes<br>automatically propagate from          |
| Client                 |                         |                        |                         |                                       |                                | must manually initiate a request                                     |
| WDS Configuration      | Peer Controller Con     | ifiguration            |                         |                                       |                                | any configuration to its peers.                                      |
| IPv6                   |                         |                        |                         |                                       |                                | More                                                                 |
| Routing ▶              | Global                  | Enable -               |                         |                                       |                                |                                                                      |
| Certificates           | Discovery               | Enable 🝷               |                         |                                       |                                |                                                                      |
| Users 🕨                | Channel/Power           | Enable -               |                         |                                       |                                |                                                                      |
| IP/MAC Binding         | AP Database             | Enable -               |                         |                                       |                                |                                                                      |
| Radius Settings        | AP Profiles             | Enable -               |                         |                                       |                                |                                                                      |
| Switch Settings        | Known Client            | Enable -               |                         |                                       |                                |                                                                      |
|                        | Captive Portal          | Disable 🔻              |                         |                                       |                                |                                                                      |
|                        | RADIUS Client           | Enable -               |                         |                                       |                                |                                                                      |
|                        |                         |                        |                         |                                       |                                |                                                                      |
| WIRELESS CO            | NTROLLER                |                        |                         |                                       |                                |                                                                      |

Mittels des Button "Save Setting" speichern Sie Ihre Änderungen ab.

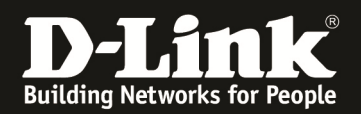

c. Wiederholen Sie den Vorgang auf dem Slave-Controller

| Product Page: DWC-1000 |                                       |                         |                         |                                      | Hardware Version: A1 Fin       | mware Version: 4.2.0.3_B301_WW                                                                                                    |
|------------------------|---------------------------------------|-------------------------|-------------------------|--------------------------------------|--------------------------------|----------------------------------------------------------------------------------------------------|
| D-Li1                  |                                       |                         |                         |                                      |                                |                                                                                                    |
| DWC-1000               | SETUP                                 | A                       | DVANCED                 | TOOLS                                | STATUS                         | HELP                                                                                                    |
| Global 🕨               |                                       |                         |                         |                                      |                                | Helpful Hints                                                                                                    |
| Peer Controllers D     | CONFIGURATION IT                      | EMS                     |                         |                                      | LOGOUT                         | You can make changes to a                                                                                                    |
| AP Profile<br>SSIDs    | The Peer Controller Cor<br>the group. | ifiguration page allows | you to select which par | ts of the configuration to copy to o | ne or more peer controllers in | configuration that has been sent<br>to one or more peer controllers,<br>and you can make changes to a<br>configuration received from a |
| WIDS Security          | Save Settings                         | Dep't Save Set          | lines                   |                                      |                                | peer controller. No changes<br>automatically propagate from                                                                            |
| Client                 | Save Settings                         | Don't Save Set          | ungs                    |                                      |                                | one controller to the cluster; you<br>must manually initiate a request                                                                 |
| WDS Configuration 🕨    | Peer Controller Con                   | figuration              |                         |                                      |                                | any configuration to its peers.                                                                                                    |
| IPv6                   |                                       |                         |                         |                                      |                                | More                                                                                                    |
| Routing ▶              | Global                                | Enable -                |                         |                                      |                                |                                                                                                    |
| Certificates           | Discovery                             | Enable -                |                         |                                      |                                |                                                                                                    |
| Users 🕨                | Channel/Power                         | Enable -                |                         |                                      |                                |                                                                                                    |
| IP/MAC Binding         | AP Database                           | Enable -                |                         |                                      |                                |                                                                                                    |
| Radius Settings        | AP Profiles                           | Enable -                |                         |                                      |                                |                                                                                                    |
| Switch Settings        | Known Client                          | Enable -                |                         |                                      |                                |                                                                                                    |
|                        | Captive Portal                        | Disable 🔻               |                         |                                      |                                |                                                                                                    |
|                        | RADIUS Client                         | Enable -                |                         |                                      |                                |                                                                                                    |
|                        |                                       |                         |                         |                                      |                                |                                                                                                    |
| WIRELESS CO            | NTROLLER                              |                         |                         |                                      |                                |                                                                                                    |

Mittels des Button "Save Setting" speichern Sie Ihre Änderungen ab.

d. Gehen Sie nun auf "Advanced -> Peer Controllers -> Configuration Request Status"

| Product Page: DWC-1000 |                       |                 |                             |                                   | Hardware Version: A1 Fir             | mware Version: 4.2.0.3_B301_WW                                       |
|------------------------|-----------------------|-----------------|-----------------------------|-----------------------------------|--------------------------------------|----------------------------------------------------------------------|
| D-Lit                  | <b>tk</b>             |                 |                             |                                   |                                      |                                                                      |
| DWC-1000               | SETUP                 | <               | ADVANCED                    | TOOLS                             | STATUS                               | HELP                                                                 |
| Global 🕨               |                       |                 |                             |                                   |                                      | Helpful Hints                                                        |
| Peer Controllers       | Configuration Request | yis             |                             |                                   | LOGOUT                               | You can make changes to a                                            |
| AP Profile             | Status                | ouration page a | lows you to colect which p  | arts of the configuration to con- | , to one or more poor controllers in | configuration that has been sent<br>to one or more peer controllers, |
| SSIDs                  | Configuration Items   | guradon page a  | iows you to select which pr | and of the configuration to copy  | to one of more peer controllers in   | and you can make changes to a<br>configuration received from a       |
| WIDS Security          | Save Settings         | Don't Save      | Settings                    |                                   |                                      | peer controller. No changes<br>automatically propagate from          |
| Client                 |                       |                 |                             |                                   |                                      | must manually initiate a request                                     |
| WDS Configuration 🕨    | Peer Controller Con   | figuration      |                             |                                   |                                      | any configuration to its peers.                                      |
| IPv6                   |                       |                 |                             |                                   |                                      | More                                                                 |
| Routing <b>&gt;</b>    | Global                | Enable -        |                             |                                   |                                      |                                                                      |
| Certificates           | Discovery             | Enable -        |                             |                                   |                                      |                                                                      |
| Users 🕨                | Channel/Power         | Enable -        |                             |                                   |                                      |                                                                      |
| IP/MAC Binding         | AP Database           | Enable -        |                             |                                   |                                      |                                                                      |
| Radius Settings        | AP Profiles           | Enable -        |                             |                                   |                                      |                                                                      |
| Switch Settings        | Known Client          | Enable -        |                             |                                   |                                      |                                                                      |
|                        | Captive Portal        | Disable 🔻       |                             |                                   |                                      |                                                                      |
|                        | RADIUS Client         | Enable 🔻        |                             |                                   |                                      |                                                                      |
| WIRELESS CON           | NTROLLER              |                 |                             |                                   |                                      |                                                                      |

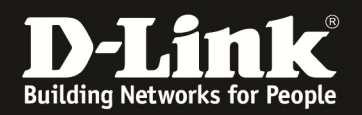

- e. Auf dem Peer Master wählen Sie nun die IP-Adresse des/der Slave DWC-1000 aus
- f. Mittels des Button "Start" oder "Start All" führen Sie nun das Übertragen der Einstellungen vom Peer-Master zum Peer-Slave aus

| Product Page: DWC-1000 |                                   |                                   |                                     | Hardware Version: A1 Firm             | nware Version: 4.2.0.3_B301_WW                                |
|------------------------|-----------------------------------|-----------------------------------|-------------------------------------|---------------------------------------|---------------------------------------------------------------|
| D-Li1                  | <b>1k</b>                         |                                   |                                     |                                       |                                                               |
| DWC-1000               | SETUP                             | ADVANCED                          | TOOLS                               | STATUS                                | HELP                                                          |
| Global 🕨               |                                   |                                   |                                     |                                       | Helpful Hints                                                 |
| Peer Controllers       | CONFIGURATION REQUEST             |                                   |                                     | LOGOUT                                | The Peer Controller                                           |
| AP Profile             | The Peer Controller Configuration | Request Status page provides info | mation about the status of the cont | figuration upgrade on the             | Configuration feature allows you<br>to send a variety of      |
| SSIDs                  | controllers in the cluster.       |                                   |                                     | · · · · · · · · · · · · · · · · · · · | configuration information from<br>one controller to all other |
| WIDS Security          | Peer Controller Configuration     | on Request Status                 |                                     |                                       | keeping the controllers                                       |
| Client                 | Configuration Request St          | tatus: Not S                      | tarted                              |                                       | allows you to manage all wireless                             |
| WDS Configuration 🕨    | Total Count:                      | 0                                 |                                     |                                       | one controller.                                               |
| IPv6                   | Success Count:                    | 0                                 |                                     |                                       | More                                                          |
| Routing ▶              | Failure Count:                    | 0                                 |                                     |                                       |                                                               |
| Certificates           | List of Peers                     |                                   |                                     |                                       |                                                               |
| Users 🕩                | Peer IP Addres                    | 55                                | Configuration Request               | Status                                |                                                               |
| IP/MAC Binding         | 192.168.10.36                     |                                   | Not Started                         |                                       |                                                               |
| Radius Settings        |                                   | Refresh Sta                       | start All                           |                                       |                                                               |
| Switch Settings        |                                   |                                   |                                     |                                       |                                                               |
| WIRELESS COI           | NTROLLER                          |                                   |                                     |                                       |                                                               |

g. Bestätigen Sie die Sicherheitsabfrage mit "OK"

| Product Page: DWC-1000 |                                   |                                    |                                     | Hardware Version: A1 Fin | mware Version: 4.2.0.3_B301_WW                                |
|------------------------|-----------------------------------|------------------------------------|-------------------------------------|--------------------------|---------------------------------------------------------------|
| D-Liı                  | nk                                |                                    |                                     |                          |                                                               |
| DWC-1000               | SETUP                             | ADVANCED                           | TOOLS                               | STATUS                   | HELP                                                          |
| Global 🕨               |                                   |                                    |                                     |                          | Helpful Hints                                                 |
| Peer Controllers       | CONFIGURATION REQUEST             |                                    |                                     | LOGOUT                   | The Peer Controller                                           |
| AP Profile             | The Deer Controller Configuration | Roquest Status page provides infor | motion shout the status of the cost | avertion ungrade on the  | Configuration feature allows you to send a variety of         |
| SSIDs                  | controllers in the cluster.       | Request status page provides intor | mation about the status of the com  | iguration upgrade on the | configuration information from<br>one controller to all other |
| WIDS Security          | Peer Controller Configuration     | on Request Status                  |                                     |                          | controllers. In addition to<br>keeping the controllers        |
| Client                 | Configuration Request §           |                                    |                                     |                          | allows you to manage all wireless                             |
| WDS Configuration      | Total Count:                      | Are you sure you want to pus       | h config to all the peer switches   | ?                        | one controller.                                               |
| IPv6 🕨                 | Success Count:                    |                                    |                                     |                          | More                                                          |
| Routing ▶              | Failure Count:                    |                                    | OK Abbrechen                        |                          |                                                               |
| Certificates           | List of Peers                     |                                    | Abbrechen                           |                          |                                                               |
| Users 🕨                | Peer IP Addres                    | 55                                 | Configuration Request               | Status                   |                                                               |
| IP/MAC Binding         | 192,108,10.36                     |                                    |                                     |                          |                                                               |
| Radius Settings        |                                   | Refresh Sta                        | rt Start All                        |                          |                                                               |
| Switch Settings        |                                   |                                    |                                     |                          |                                                               |
| WIRELESS CO            | NTROLLER                          |                                    |                                     |                          |                                                               |

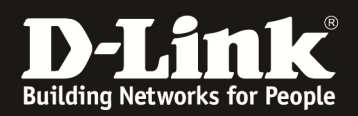

h. Anschließend werden die Daten vom Peer-Master an den/die entsprechenden Peer-Slaves übertragen

| Product Page: DWC-1000 |                                   |                                    |                                     | Hardware Version: A1 Firm | nware Version: 4.2.0.3_B301_WW                                |
|------------------------|-----------------------------------|------------------------------------|-------------------------------------|---------------------------|---------------------------------------------------------------|
| D-Li1                  | <b>1k</b>                         |                                    |                                     |                           |                                                               |
| DWC-1000               | SETUP                             | ADVANCED                           | TOOLS                               | STATUS                    | HELP                                                          |
| Global 🕨               |                                   |                                    |                                     |                           | Helpful Hints                                                 |
| Peer Controllers       | CONFIGURATION REQUEST             |                                    |                                     | LOGOUT                    | The Peer Controller                                           |
| AP Profile             | The Beer Controller Configuration | Doquast Status page provides infor | mation about the status of the conf | investion ungrade on the  | Configuration feature allows you<br>to send a variety of      |
| SSIDs                  | controllers in the cluster.       | Request status page provides infor | matori about the status of the com  | iguration opgrade on the  | configuration information from<br>one controller to all other |
| WIDS Security          | Peer Controller Configuration     | on Request Status                  |                                     |                           | keeping the controllers                                       |
| Client                 | Configuration Request St          | satus: Send                        | Requested                           |                           | allows you to manage all wireless                             |
| WDS Configuration 🕨    | Total Count:                      | 1                                  |                                     |                           | one controller.                                               |
| IPv6 ►                 | Success Count:                    | o                                  |                                     |                           | More                                                          |
| Routing 🕨              | Failure Count:                    | 0                                  |                                     |                           |                                                               |
| Certificates           | List of Peers                     |                                    |                                     |                           |                                                               |
| Users 🕨                | Peer IP Addres                    | is                                 | Configuration Request               | Status                    |                                                               |
| IP/MAC Binding         | 192.168.10.36                     | 8                                  | Send Requested                      |                           |                                                               |
| Radius Settings        |                                   | Refresh                            | rt Start All                        |                           |                                                               |
| Switch Settings        |                                   |                                    |                                     |                           |                                                               |
| WIRELESS CO            | NTROLLER                          |                                    |                                     |                           |                                                               |

| Product Page: DWC-1000 |                                   |                                   |                                     | Hardware Version: A1 Firm | nware Version: 4.2.0.3_B301_WW                                |
|------------------------|-----------------------------------|-----------------------------------|-------------------------------------|---------------------------|---------------------------------------------------------------|
|                        |                                   |                                   |                                     |                           |                                                               |
| D-Li1                  |                                   |                                   |                                     |                           |                                                               |
|                        |                                   |                                   |                                     |                           |                                                               |
| DWC-1000               | SETUP                             | ADVANCED                          | TOOLS                               | STATUS                    | HELP                                                          |
| Global 🕨               |                                   |                                   | ·                                   |                           | Helpful Hints                                                 |
| Peer Controllers D     | CONFIGURATION REQUEST             |                                   |                                     | LOGOUT                    | The Peer Controller                                           |
| AP Profile             | The Peer Controller Configuration | Pequest Status page provides info | mation about the status of the cont | auration ungrade on the   | Configuration feature allows you<br>to send a variety of      |
| SSIDs                  | controllers in the cluster.       | Request status page provides into | madon about the status of the com   | iguration upgrade on the  | configuration information from<br>one controller to all other |
| WIDS Security          | Peer Controller Configuration     | on Request Status                 |                                     |                           | controllers. In addition to<br>keeping the controllers        |
| Client                 | Configuration Request St          | catus: Comp                       | blete                               |                           | allows you to manage all wireless                             |
| WDS Configuration      | Total Count:                      | 1                                 |                                     |                           | one controller.                                               |
| IPv6 ►                 | Success Count:                    | 1                                 |                                     |                           | More                                                          |
| Routing >              | Failure Count:                    | 0                                 |                                     |                           |                                                               |
| Certificates           | List of Peers                     |                                   |                                     |                           |                                                               |
| Users >                | Peer IP Addres                    | is                                | Configuration Request               | Status                    |                                                               |
| IP/MAC Binding         | 192, 168, 10, 36                  |                                   | Success                             |                           |                                                               |
| Radius Settings        |                                   | Refresh Sta                       | start All                           |                           |                                                               |
| Switch Settings        |                                   |                                   |                                     |                           |                                                               |
| WIRELESS CO            | NTROLLER                          |                                   |                                     |                           |                                                               |

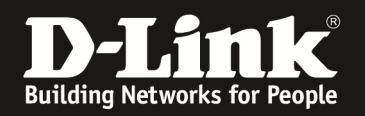

3.) Nach dem erfolgreichen Peer-Vorgang prüfen Sie am Slave DWC-1000 ob das AP-Profil korrekt übertragen wurde

| Product Page: DWC-1000 | Hardware Version: A1 Firr           | mware Version: 4.2.0.3_B301_WW                      |                |              |          |                                 |
|------------------------|-------------------------------------|-----------------------------------------------------|----------------|--------------|----------|---------------------------------|
| D-Lit                  | ık                                  |                                                     |                |              |          |                                 |
| DWC-1000               | SETUP                               | ADVANCED                                            | TOOL           | s            | STATUS   | HELP                            |
| Global 🕨               | -                                   |                                                     |                |              |          | Helpful Hints                   |
| Peer Controllers       | AP PROFILES SUMMARY                 |                                                     |                |              | LOGOUT   | You can configure and enable up |
| AP Profile             | This page displays the vistual acco | to 16 VAPs per radio on each physical access point. |                |              |          |                                 |
| SSIDs                  | number and Service Set Identifier   | More                                                |                |              |          |                                 |
| WIDS Security          | Save Settings Do                    |                                                     |                |              |          |                                 |
| Client                 | AP Profile VAP Configuratio         | 7                                                   |                |              |          |                                 |
| WDS Configuration 🕨    | AP Profile:                         | AP Pro                                              | file 1-Default |              |          |                                 |
| IPv6                   | Badio Mode:                         | © 1-0                                               | Off            |              |          |                                 |
| Routing                |                                     | 2-8                                                 | 302.11b/g/n    |              |          |                                 |
| Certificates           | List of SSID                        |                                                     |                |              |          |                                 |
| Users 🕨                | Network                             | VLAN                                                | Hide SSID      | Security     | Redirect |                                 |
| IP/MAC Binding         | ✓ 1. Quster-WL ▼                    | Edit 1-default                                      | Disabled       | WPA Personal | None     |                                 |
| Radius Settings        | 2 - dlink2 -                        | Edit 1-default                                      | Disabled       | None         | None     |                                 |
| Switch Settings        | 3 - dlink3 👻                        | Edit 1-default                                      | Disabled       | None         | None     |                                 |
|                        |                                     | Talls 1 alafault                                    | Displad        | Nana         | None     |                                 |

Wie Sie nun am Peer Slave DWC-1000 erkennen können, wurden das AP-Profil, sowie die entsprechenden Radio-Einsellungen des Master DWC-1000 korrekt übertragen.

Wenn Sie nun am Peer-Master-DWC-1000 eine Änderung am AP-Profil durchführen, so müssen Sie dies anschließend (nach dem lokalen Apply) auch mittels des Peering auf den/die Peer-Slave übertragen.

a.) Ändern AP-Profil

| Product Page: DWC-1000 | ık                                    |                                                                |                | Hardware Version: A1 Firm | nware Version: 4.2.0.3_B301_WW |
|------------------------|---------------------------------------|----------------------------------------------------------------|----------------|---------------------------|--------------------------------|
| DWC-1000               | SETUP                                 | ADVANCED                                                       | TOOLS          | STATUS                    | HELP                           |
| Global 🕨               |                                       |                                                                |                |                           | Helpful Hints                  |
| Peer Controllers       | NETWORKS                              |                                                                |                | LOGOUT                    | Each network can have a unique |
| AP Profile             | Fach as hered in identified by the Co | SSID, or you can configure<br>multiple networks with the same  |                |                           |                                |
| SSIDs                  | You can configure up to 64 differe    | SSID.Use Hide SSID to hide the<br>SSID broadcast to discourage |                |                           |                                |
| WIDS Security          | Save Settings                         | stations from automatically<br>discovering your access point.  |                |                           |                                |
| Client                 | SSID                                  |                                                                | TEST-Peer      |                           | More                           |
| WDS Configuration      | Hide SSID                             |                                                                |                |                           |                                |
| IPv6                   | Ignore Broadcast                      |                                                                |                |                           |                                |
| Routing •              | VIAN                                  |                                                                | 1 (1 to 4093)  |                           |                                |
| Certificates           | MAC Authentisation                    |                                                                |                |                           |                                |
| Users ►                | mac autientication                    |                                                                | Cocai C RADIUS | UISADIE                   |                                |
| IP/MAC Binding         | Redirect                              |                                                                | None C HTTP    |                           |                                |
| Radius Settings        | Redirect URL                          |                                                                |                |                           |                                |
| Switch Settings        | Wireless ARP Suppression              | n Mode                                                         | Disable 🔻      |                           |                                |
|                        | 1.2 Distributed Tunneling             | Mode                                                           | Disable +      |                           |                                |

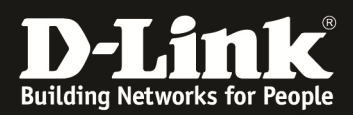

| Product Page: DWC-1000 |                                                                                                    |                                                     |                | Hard         | ware Version: A1 Firm | nware Version: 4.2.0.3_B301_WW  |  |  |  |  |
|------------------------|----------------------------------------------------------------------------------------------------|-----------------------------------------------------|----------------|--------------|-----------------------|---------------------------------|--|--|--|--|
| D-Lit                  | ık                                                                                                    |                                                     |                |              |                       |                                 |  |  |  |  |
| DWC-1000               | SETUP                                                                                                    | ADVANCED                                            | TOOL           | S S          | STATUS                | HELP                            |  |  |  |  |
| Global 🕨               |                                                                                                    |                                                     |                |              |                       | Helpful Hints                   |  |  |  |  |
| Peer Controllers       | AP PROFILES SUMMARY                                                                                                    |                                                     |                |              | LOGOUT                | You can configure and enable up |  |  |  |  |
| AP Profile             | This page displays the virtual access                                                                                                    | to 16 VAPs per radio on each physical access point. |                |              |                       |                                 |  |  |  |  |
| SSIDs                  | nis page orspiays the virtual access point (VAP) settings associated with the selected AP profile. Each VAP is identified by its network number and Service Set Identifier (SSID). |                                                     |                |              |                       |                                 |  |  |  |  |
| WIDS Security          | Save Settings Dor                                                                                                    |                                                     |                |              |                       |                                 |  |  |  |  |
| Client                 | AP Profile VAP Configuration                                                                                                    | າ                                                   |                |              |                       |                                 |  |  |  |  |
| WDS Configuration 🕨    | AP Profile:                                                                                                    | AP Pro                                              | file 1-Default |              |                       |                                 |  |  |  |  |
| IPv6 🕨                 | Radio Mode:                                                                                                    | © 1-0                                               | Off            |              |                       |                                 |  |  |  |  |
| Routing ►              |                                                                                                    | 2-8                                                 | 302.11b/g/n    |              |                       |                                 |  |  |  |  |
| Certificates           | List of SSID                                                                                                    |                                                     |                |              |                       |                                 |  |  |  |  |
| Users 🕨                | Network                                                                                                    | VLAN                                                | Hide SSID      | Security     | Redirect              |                                 |  |  |  |  |
| IP/MAC Binding         | ✓ 1 · Cluster-WL 	 E                                                                                                    | dit 1-default                                       | Disabled       | WPA Personal | None                  |                                 |  |  |  |  |
| Radius Settings 🛛 🖕    | 2 - TEST-Peer 🗸 🛛 E                                                                                                    | dit 1-default                                       | Disabled       | WPA Personal | None                  |                                 |  |  |  |  |
| Switch Settings        | 🔲 3-dlink3 👻 E                                                                                                    | Edit 1-default                                      | Disabled       | None         | None                  |                                 |  |  |  |  |

b.) "Apply" der Änderungen des lokalen AP-Profil

| Product Page: DWC-1000 |                                   |                                                                      |                 | Hardware Version: A1 Firr | nware Version: 4.2.0.3_B301_WW |
|------------------------|-----------------------------------|----------------------------------------------------------------------|-----------------|---------------------------|--------------------------------|
|                        |                                   |                                                                      |                 |                           |                                |
|                        | nk                                |                                                                      |                 |                           |                                |
|                        |                                   |                                                                      |                 |                           |                                |
| DWC-1000               | SETUP                             | ADVANCED                                                             | TOOLS           | STATUS                    | HELP                           |
| Global 🕨               |                                   |                                                                      |                 |                           | Helpful Hints                  |
| Peer Controllers       | AP PROFILES SUMMARY               |                                                                      |                 | LOGOUT                    | You can create multiple AP     |
| AP Profile             | From Access Point Profile Summary | profiles on the Unified Wireless<br>Controller to customize APs      |                 |                           |                                |
| SSIDs                  | Wireless Controller.              | based on location, function, or<br>other criteria. Profiles are like |                 |                           |                                |
| WIDS Security          | Access Point Profile List         | an AP profile, you can apply that                                    |                 |                           |                                |
| Client                 | Profile                           |                                                                      | Profile Status  |                           | Wireless Controller manages.   |
| WDS Configuration 🕨    | 1-Default                         |                                                                      | Apply Requested | >                         | More                           |
| IPv6 ►                 | Edi                               | t Delete Ad                                                          | d Copy App      | lv                        |                                |
| Routing ►              | Configure                         | Radio Configure SSID                                                 |                 | Befresh                   |                                |
| Certificates           | Connighte                         |                                                                      |                 | Renear                    |                                |
| Users 🕨                |                                   |                                                                      |                 |                           |                                |
| IP/MAC Binding         |                                   |                                                                      |                 |                           |                                |
| Radius Settings        |                                   |                                                                      |                 |                           |                                |
| Switch Settings        |                                   |                                                                      |                 |                           |                                |
| WIRELESS CO            | NTROLLER                          |                                                                      |                 |                           |                                |

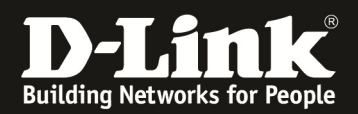

c.) Übertragen des neuen/geänderten AP-Profil an die Peer-Slave DWC-1000

| Product Page: DWC-1000 | nware Version: 4.2.0.3_B301_WW      |                                                               |                       |        |                     |
|------------------------|-------------------------------------|---------------------------------------------------------------|-----------------------|--------|---------------------|
| D-Lit                  | <b>1k</b>                           |                                                               |                       |        | _                   |
| DWC-1000               | SETUP                               | ADVANCED                                                      | TOOLS                 | STATUS | HELP                |
| Global 🕨               |                                     |                                                               |                       |        | Helpful Hints       |
| Peer Controllers       | CONFIGURATION REQUEST               |                                                               |                       | LOGOUT | The Peer Controller |
| AP Profile             | The Beer Centreller Configuration D | Configuration feature allows you<br>to send a variety of      |                       |        |                     |
| SSIDs                  | controllers in the cluster.         | configuration information from<br>one controller to all other |                       |        |                     |
| WIDS Security          | Peer Controller Configuratio        | controllers. In addition to<br>keeping the controllers        |                       |        |                     |
| Client                 | Configuration Request Sta           | allows you to manage all wireless                             |                       |        |                     |
| WDS Configuration 🕨    | Total Count:                        | 1                                                             |                       |        | one controller.     |
| IPv6                   | Success Count:                      | 1                                                             |                       |        | More                |
| Routing                | Failure Count:                      | 0                                                             |                       |        |                     |
| Certificates           | List of Peers                       |                                                               |                       |        |                     |
| Users ►                | Peer IP Addres                      | 5                                                             | Configuration Request | Status |                     |
| IP/MAC Binding         | 192.168.10.36                       |                                                               | Success               |        |                     |
| Radius Settings        |                                     |                                                               |                       |        |                     |
| Switch Settings        |                                     |                                                               |                       |        |                     |
| WIRELESS CO            | NTROLLER                            |                                                               |                       |        |                     |

### d.) Prüfen auf dem Peer-Slave DWC-1000

| Product Page: DWC-1000 | mware Version: 4.2.0.3_B301_WW        |                                                     |                |           |             |                                 |
|------------------------|---------------------------------------|-----------------------------------------------------|----------------|-----------|-------------|---------------------------------|
| D-Li                   | n <b>k</b>                            |                                                     |                |           |             |                                 |
| DWC-1000               | SETUP                                 | ADVANCED                                            | TOOL           | s         | STATUS      | HELP                            |
| Global 🕨               |                                       |                                                     |                |           |             | Helpful Hints                   |
| Peer Controllers       | AP PROFILES SUMMARY                   |                                                     |                |           | LOGOUT      | You can configure and enable up |
| AP Profile             | This page displays the virtual access | to 16 VAPs per radio on each physical access point. |                |           |             |                                 |
| SSIDs                  | number and Service Set Identifier (S  | More                                                |                |           |             |                                 |
| WIDS Security          | Save Settings Don                     | 't Save Settings                                    |                |           |             |                                 |
| Client                 | AP Profile VAP Configuration          |                                                     |                |           |             |                                 |
| WDS Configuration      | AP Profile:                           | AP Pro                                              | file 1-Default |           |             |                                 |
| IPv6                   | Radio Mode:                           | © 1-0                                               | off            |           |             |                                 |
| Routing                |                                       | 2-8                                                 | 02.11b/g/n     |           |             |                                 |
| Certificates           | List of SSID                          |                                                     |                |           |             |                                 |
| Users 🕨                | Network                               | VLAN                                                | Hide SSID      | Securit   | ty Redirect |                                 |
| IP/MAC Binding         | ✓ 1 - Cluster-WL ▼ E                  | dit 1-default                                       | Disabled       | WPA Perso | nal None    |                                 |
| Radius Settings        | 2 - TEST-Peer - E                     | dit 1-default                                       | Disabled       | WPA Perso | nal None    | >                               |
| Switch Settings        | □ 3-dlink3 - E                        | dit 1-default                                       | Disabled       | None      | None        |                                 |

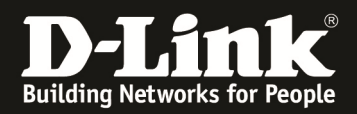

- 4.) Hinzufügen von APs, welche durch die Peer-Master und Peer-Slave DWC-1000 gemanaged werden sollen.
  - a. Fügen Sie ganz normal die einzelnen APs in das Management des DWC-1000 hinzu (bis Sie das Maximum (6 APs ohne Lizenz) des DWC-1000 erreichen)

| Product Page: DWC-1000 Hardware Version: A1 Firmware Version: 4.2.0.3_B301_WW |                |                         |                        |                 |                            |                                 |            |                                                 |  |  |  |
|-------------------------------------------------------------------------------|----------------|-------------------------|------------------------|-----------------|----------------------------|---------------------------------|------------|-------------------------------------------------|--|--|--|
| D-Link                                                                        |                |                         |                        |                 |                            |                                 |            |                                                 |  |  |  |
| DWC-1000                                                                      | SETUP ADVANCED |                         | TOOLS                  | STAT            | บร                         | HELP                            |            |                                                 |  |  |  |
| Dashboard 🕨 🕨                                                                 | -              |                         |                        |                 |                            |                                 |            | Helpful Hints                                   |  |  |  |
| Global Info 🕨 🕨                                                               | ACC            | ESS POINTS SUMMA        | RY                     |                 |                            |                                 | LOGOUT     | We can Delete, Manage,                          |  |  |  |
| Device Info                                                                   | The            | All AD Summary page sho | we summary informatio  |                 | d failed and roque acces   | s points the controller has dis | covered or | Acknowledge and view details of<br>all AP here. |  |  |  |
| Access Point Info D                                                           | dete           | cted.                   | wa saminary informatio | in about manage | a, failed, and fogue acces |                                 | covered of | More                                            |  |  |  |
| LAN Clients Info                                                              | List           | of APs                  |                        |                 |                            |                                 |            |                                                 |  |  |  |
| Wireless Client Info 🕨                                                        |                | MAC Address             | IP Address             | Age             | Status                     | Radio                           | Channel    |                                                 |  |  |  |
| WDS Managed APs 🕨                                                             |                | 28:10:7b:e6:f1:c0       | 192.168.10.207         | 0h:0m:2s        | Managed                    | 2-802.11b/g/n                   | 7          |                                                 |  |  |  |
| Logs 🕨                                                                        |                | 28:10:7b:e7:17:e0       | 192.168.10.211         | 0h:0m:3s        | Managed                    | 2-802.11b/g/n                   | 3          |                                                 |  |  |  |
| Traffic Monitor 🔹 🕨                                                           |                | 90:94:e4:8e:6c:80       | 192.168.10.210         | 0h:0m:4s        | Managed                    | 1-Off, 2-802.11b/g/n            | , 5        |                                                 |  |  |  |
| Active Sessions                                                               |                | 90:94:e4:8f:1c:00       | 192.168.10.204         | 0h:0m:4s        | Managed                    | 1-Off, 2-802.11b/g/n            | , 11       |                                                 |  |  |  |
|                                                                               |                | 90:94:e4:8f:22:80       | 192.168.10.209         | 0h:0m:4s        | Managed                    | 1-Off, 2-802.11b/g/n            | , 10       |                                                 |  |  |  |
|                                                                               |                | 90:94:e4:8f:32:80       | 192.168.10.206         | 0h:0m:4s        | Managed                    | 1-Off, 2-802.11b/g/n            | , 2        |                                                 |  |  |  |
|                                                                               |                | 90:94:e4:8f:32:00       | 192.168.10.124         | 0h:0m:3s        | No Database Entry          | N/A                             | N/A        |                                                 |  |  |  |
|                                                                               |                | 90:94:e4:8f:49:80       | 192.168.10.205         | 0h:0m:3s        | No Database Entry          | N/A                             | N/A        |                                                 |  |  |  |
|                                                                               |                | 90:94:e4:8f:54:c0       | 192.168.10.208         | 0h:0m:3s        | No Database Entry          | N/A                             | N/A        |                                                 |  |  |  |
|                                                                               |                | 90:94:e4:8f:55:80       | 192.168.10.213         | 0h:0m:3s        | No Database Entry          | N/A                             | N/A        |                                                 |  |  |  |
|                                                                               |                | 90:94:e4:8f:74:00       | 192.168.10.212         | 0h:0m:3s        | No Database Entry          | N/A                             | N/A        |                                                 |  |  |  |
|                                                                               |                | 90:94:e4:8f:7a:80       | 192.168.10.214         | 0h:0m:3s        | No Database Entry          | N/A                             | N/A        |                                                 |  |  |  |

Sollten Sie nun versuchen einen weiteren DWL-x600AP am DWC-1000 anzumelden, so werden Sie folgende Fehlermeldung erhalten.

| Product Page: DWC-100 | 0                                   |      |                   |                                              |                                            |                                 | Hardware V                | ersion: A1 Fin | nware Version: 4.2.0.3_B301_WW |
|-----------------------|-------------------------------------|------|-------------------|----------------------------------------------|--------------------------------------------|---------------------------------|---------------------------|----------------|--------------------------------|
| D-Li                  | 1                                   | 11   | Ċ                 |                                              |                                            |                                 |                           |                |                                |
| DWC-1000              | 1000 // SETUP ADVANCED TOOLS STATUS |      |                   |                                              |                                            |                                 | HELP                      |                |                                |
| Dashboard             |                                     |      |                   |                                              |                                            |                                 |                           |                | Helpful Hints                  |
| Global Info           | •                                   | ACC  | ESS POINTS SUMMA  | We can Delete, Manage,                       |                                            |                                 |                           |                |                                |
| Device Info           | •                                   | The  |                   | Acknowledge and view details of all AP here. |                                            |                                 |                           |                |                                |
| Access Point Info     | D                                   | dete | cted.             | ws summary info                              | innation about managed                     | , railed, and rogue access poir | ns the controller has dis | overed or      | More                           |
| LAN Clients Info      | Þ                                   | List | of APs            |                                              |                                            |                                 |                           |                |                                |
| Wireless Client Info  | •                                   |      | MAC Address       | IP Addre                                     | Error! Failed to add                       | d local AP database entry.      | Radio                     | Channel        |                                |
| WDS Managed APs       | •                                   |      | 28:10:7b:e6:f1:c0 | 192.168.10                                   | Error! Failed to ge                        | t Location.                     | 2-802.11b/g/n             | 7              |                                |
| Logs                  | •                                   |      | 28:10:7b:e7:17:e0 | 192.168.10                                   | Error! Failed to ge<br>Error! Failed to ge | t Profile.<br>t channel.        | 2-802.11b/g/n             | 3              |                                |
| Traffic Monitor       | •                                   |      | 90:94:e4:8e:6c:80 | 192.168.10                                   | Error! Failed to ge                        | t channel.                      | rff, 2-802.11b/g/n        | , 5            |                                |
| Active Sessions       |                                     |      | 90:94:e4:8f:1c:00 | 192, 168, 10                                 |                                            |                                 | ff, 2-802.11b/g/n         | , 11           |                                |
|                       |                                     |      | 90:94:e4:8f:22:80 | 192.168.10                                   |                                            | ОК                              | iff, 2-802.11b/g/n        | , 10           |                                |
|                       |                                     |      | 00-04-e4-8f-32-80 | 192 168 10                                   |                                            |                                 |                           | 2              |                                |

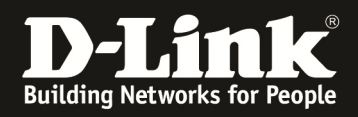

Führen Sie jetzt erneut am Peer-Master DWC-1000 eine Peer-Konfigurationsübertragung durch.

| Product Page: DWC-1000 |                                   |                                                               |                       | Hardware Version: A1 Firr | mware Version: 4.2.0.3_B301_WW    |
|------------------------|-----------------------------------|---------------------------------------------------------------|-----------------------|---------------------------|-----------------------------------|
| D T Sa                 |                                   |                                                               |                       |                           |                                   |
|                        |                                   |                                                               |                       |                           |                                   |
| DWC-1000               | SETUP                             | ADVANCED                                                      | TOOLS                 | STATUS                    | HELP                              |
| Global 🕨               |                                   |                                                               |                       |                           | Helpful Hints                     |
| Peer Controllers       | CONFIGURATION REQUEST             |                                                               |                       | LOGOUT                    | The Peer Controller               |
| AP Profile             | The Peer Controller Configuration | Configuration feature allows you<br>to send a variety of      |                       |                           |                                   |
| SSIDs                  | controllers in the cluster.       | configuration information from<br>one controller to all other |                       |                           |                                   |
| WIDS Security          | Peer Controller Configuration     | controllers. In addition to<br>keeping the controllers        |                       |                           |                                   |
| Client                 | Configuration Request S           | catus: C                                                      | Complete              |                           | allows you to manage all wireless |
| WDS Configuration 🕨    | Total Count:                      | 1                                                             |                       |                           | one controller.                   |
| IPv6                   | Success Count:                    | 1                                                             |                       |                           | More                              |
| Routing <b>&gt;</b>    | Failure Count:                    | 0                                                             |                       |                           |                                   |
| Certificates           | List of Peers                     |                                                               |                       |                           |                                   |
| Users 🕨                | Peer IP Addres                    | is                                                            | Configuration Request | Status                    |                                   |
| IP/MAC Binding         | 192.168.10.36                     |                                                               | Success               | 0                         |                                   |
| Radius Settings        |                                   | Refresh                                                       | Start All             |                           |                                   |
| Switch Settings        |                                   |                                                               |                       |                           |                                   |
| WIRELESS COI           | NTROLLER                          |                                                               |                       |                           |                                   |

Im Anschluss daran wechseln Sie auf den Peer-Slave-DWC-1000 und prüfen die Managed-AP-Database.

Diese Datenbank sollte derzeit noch nicht gefüllt sein, da derzeit die APs im Active-Backup Betrieben werden.

Sobald nun der Peer-Master-DWC-1000 ausfällt, werden die APs vom Peer-Slave-DWC-1000 übernommen und gemanaged.

| Product Page: DWC-1000 |      |                   |                                                 |                 |                            | Hardware \                      | /ersion: A1 Fir | mware Version: 4.2.0.3_B301_WW |
|------------------------|------|-------------------|-------------------------------------------------|-----------------|----------------------------|---------------------------------|-----------------|--------------------------------|
| D-Liı                  | n    | K                 |                                                 |                 |                            |                                 |                 |                                |
| DWC-1000               |      | SETUP             | ADVA                                            | NCED            | TOOLS                      | STAT                            | US              | HELP                           |
| Dashboard 🕨 🕨          |      |                   |                                                 |                 | ·                          |                                 |                 | Helpful Hints                  |
| Global Info 🔹 🕨        | ACC  | CESS POINTS SUMMA | RY                                              |                 |                            |                                 | LOGOUT          | We can Delete, Manage,         |
| Device Info            | The  |                   | Acknowledge and view details of<br>all AP here. |                 |                            |                                 |                 |                                |
| Access Point Info D    | det  | ected.            | ws summary informatio                           | in about manage | u, faileu, anu fogue acces | s points the controller has dis | LOVELED OF      | More                           |
| LAN Clients Info       | List | of APs            |                                                 |                 |                            |                                 |                 |                                |
| Wireless Client Info 🕨 |      | MAC Address       | IP Address                                      | Age             | Status                     | Radio                           | Channel         |                                |
| WDS Managed APs 🕨      |      | 28:10:7b:e6:f1:c0 | 192.168.10.207                                  | 0h:0m:8s        | Authenticated              | 2-802.11b/g/n                   | 0               |                                |
| Logs 🕨                 |      | 28:10:7b:e7:17:e0 | 192.168.10.211                                  | 0h:0m:7s        | Authenticated              | 2-802.11b/g/n                   | 0               |                                |
| Traffic Monitor        |      | 90:94:e4:8e:6c:80 | 192.168.10.210                                  | 0h:0m:8s        | Authenticated              | 1-Off, 2-802.11b/g/n            | , 0             |                                |
| Active Sessions        |      | 90:94:e4:8f:1c:00 | 192.168.10.204                                  | 0h:0m:9s        | Authenticated              | 1-Off, 2-802.11b/g/n            | , 0             |                                |
|                        |      | 90:94:e4:8f:22:80 | 192.168.10.209                                  | 0h:0m:9s        | Authenticated              | 1-Off, 2-802.11b/g/n            | , 0             |                                |
|                        |      | 90:94:e4:8f:32:80 | 192.168.10.206                                  | 0h:0m:10s       | Authenticated              | 1-Off, 2-802.11b/g/n            | , 0             |                                |
|                        |      | 90:94:e4:8f:32:00 | 192.168.10.124                                  | 0h:0m:20s       | No Database Entry          | N/A                             | N/A             |                                |
|                        |      | 90:94:e4:8f:49:80 | 192.168.10.205                                  | 0h:0m:20s       | No Database Entry          | N/A                             | N/A             |                                |
|                        |      | 00-04-04-85-54-0  | 102 168 10 208                                  | 0b:0m:20c       | No Database Entry          | NI/A                            | NIA             |                                |

Der AP-Schwenk auf den Peer-Slave-DWC-1000 kann bis zu 2 Minuten dauern!

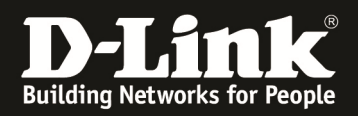

Wenn der Peer-Master-DWC-1000 wieder verfügbar ist, so werden da die APs als Peer-Managed angezeigt und erst mit einem Reboot des APs oder einem Ausfall des Peer-Slave-DWC-1000 wieder zurück auf den Peer-Master-DWC-1000 zurückgeschwenkt.

| Product Page: DWC-1000 |                                   |                       |             |             |             | Hardware Version: A1 Firr | mware Version: 4.2.0.3_B301_WW                                                              |
|------------------------|-----------------------------------|-----------------------|-------------|-------------|-------------|---------------------------|---------------------------------------------------------------------------------------------|
| D-Lit                  | ık                                |                       |             |             |             |                           |                                                                                             |
| DWC-1000               | SETUP                             | ADVANCED              | т           | DOLS        |             | STATUS                    | HELP                                                                                        |
| Dashboard 🕨            |                                   |                       |             |             |             |                           | Helpful Hints                                                                               |
| Global Info 🕨 🕨        | MANAGED AP STATUS                 |                       |             |             |             | LOGOUT                    | We can see all the details related                                                          |
| Device Info            | Show all the details of managed A | Р.                    |             |             |             |                           | to a managed AP here.We can<br>perform action like reset,<br>disassociate clients connected |
| Access Point Info      | List of Managed APs               |                       |             |             |             |                           | with selected AP.                                                                           |
| LAN Clients Info       | MAC Address (*) Peer              | Nanaged IP Address    | Age         | Status      | Profile     | Radio Interface           | More                                                                                        |
| Wireless Client Info 🕨 | 28:10:7b:e6:f1:0                  | 192.168.10.207        | 0d:00:00:04 | Managed     | 1-Default   | 2-802.11b/g/n             |                                                                                             |
| WDS Managed APs 🕨      | 28:10:7b:e7:17:e                  | e0 192.168.10.211     | 0d:00:00:03 | Managed     | 1-Default   | 2-802.11b/g/n             |                                                                                             |
| Logs 🕨                 | *90:94:e4:8e:6c:8                 | 80 192.168.10.210     | 0d:00:00:03 | Managed     | 1-Default   | 1-Off, 2-802.11b/g/n      |                                                                                             |
| Traffic Monitor 🔹 🕨    | 90:94:e4:8f:1c:0                  | 192.168.10.204        | 0d:00:00:02 | Managed     | 1-Default   | 1-Off, 2-802.11b/g/n      |                                                                                             |
| Active Sessions        | 90:94:e4:8f:22:8                  | 30 192.168.10.209     | 0d:00:00:03 | Managed     | 1-Default   | 1-Off, 2-802.11b/g/n      |                                                                                             |
|                        | 90:94:e4:8f:32:8                  | 192.168.10.206        | 0d:00:00:02 | Managed     | 1-Default   | 1-Off, 2-802.11b/g/n      |                                                                                             |
|                        | View A                            | P Details View Radio  | Details     | View Neig   | ghbor APs   |                           |                                                                                             |
|                        | View Neighbor                     | Clients View VAP Deta | ils View D  | Distributed | Tunneling   | Details                   |                                                                                             |
|                        | Dele                              | te Delete All         | Refresh     | ✓ A         | uto Refresh | 1                         |                                                                                             |
| WIRELESS COM           | NTROLLER                          |                       |             |             |             |                           |                                                                                             |

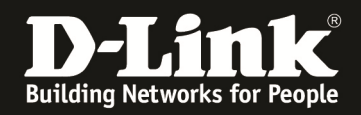

### [Einstellung um das AP-Limit mittels des Peering zu erhöhen.]

5.) Passen Sie wie in Punkt 2 dieser Anleitung beschrieben die Peering-Einstellungen an.

Deaktivieren Sie die Option "AP Database", damit jeder DWC-1000 die maximale Anzahl an APs managen kann.

| Product Page: DWC-1000 |                         |                                                             |                                  |                                      | Hardware Version: A1 Fin       | mware Version: 4.2.0.3_B301_WW                                       |
|------------------------|-------------------------|-------------------------------------------------------------|----------------------------------|--------------------------------------|--------------------------------|----------------------------------------------------------------------|
| D T S                  | -1-                     |                                                             |                                  |                                      |                                |                                                                      |
|                        |                         |                                                             |                                  |                                      |                                |                                                                      |
| DWC-1000               | SETUP                   |                                                             | ADVANCED                         | TOOLS                                | STATUS                         | HELP                                                                 |
| Global 🕨               |                         |                                                             |                                  |                                      |                                | Helpful Hints                                                        |
| Peer Controllers D     | CONFIGURATION IT        | ems                                                         |                                  |                                      | LOGOUT                         | You can make changes to a                                            |
| AP Profile             | The Beer Controller Cor |                                                             | a allowe you to coloct which par | to of the configuration to convite o | no or more poor controllers in | configuration that has been sent<br>to one or more peer controllers, |
| SSIDs                  | the group.              | inguration page                                             | allows you to select which par   | ts of the configuration to copy to o | le of more peer controllers in | and you can make changes to a<br>configuration received from a       |
| WIDS Security          | Save Settings           | peer controller. No changes<br>automatically propagate from |                                  |                                      |                                |                                                                      |
| Client                 |                         | must manually initiate a request                            |                                  |                                      |                                |                                                                      |
| WDS Configuration      | Peer Controller Con     | figuration                                                  |                                  |                                      |                                | any configuration to its peers.                                      |
| IPv6                   |                         |                                                             | -                                |                                      |                                | More                                                                 |
| Routing <b>&gt;</b>    | Global                  | Enable -                                                    |                                  |                                      |                                |                                                                      |
| Certificates           | Discovery               | Enable +                                                    |                                  |                                      |                                |                                                                      |
| Users 🕨                | Channel/Power           | Enable -                                                    |                                  |                                      |                                |                                                                      |
| IP/MAC Binding         | AP Database             | Disable 👻                                                   |                                  |                                      |                                |                                                                      |
| Radius Settings        | AP Profiles             | Enable -                                                    |                                  |                                      |                                |                                                                      |
| Switch Settings        | Known Client            | Enable -                                                    |                                  |                                      |                                |                                                                      |
|                        | Captive Portal          | Disable 🔻                                                   |                                  |                                      |                                |                                                                      |
|                        | <b>RADIUS Client</b>    | Enable -                                                    |                                  |                                      |                                |                                                                      |
|                        |                         | _                                                           |                                  |                                      |                                |                                                                      |
| WIRELESS CO            | NTROLLER                |                                                             |                                  |                                      |                                |                                                                      |

### Am Peer-Master-DWC-1000 wurden bereits 6 APs in das Management übernommen.

| DWC-1000               |      | SETUP                   | ADVA                   | NCED                                            | TOOLS                       |           | STATUS        |         | HELP          |
|------------------------|------|-------------------------|------------------------|-------------------------------------------------|-----------------------------|-----------|---------------|---------|---------------|
| Dashboard 🕨            |      |                         |                        |                                                 |                             |           |               |         | Helpful Hints |
| Global Info 🕨 🕨        | ACC  | ESS POINTS SUMMA        | We can Delete, Manage, |                                                 |                             |           |               |         |               |
| Device Info            | The  | All AP Summary page sho | rovered or             | Acknowledge and view details of<br>all AP here. |                             |           |               |         |               |
| Access Point Info      | dete | cted.                   |                        | on about managet                                | a, railed, and rogae access | pointe an |               |         | More          |
| LAN Clients Info       | List | of APs                  |                        |                                                 |                             |           |               |         |               |
| Wireless Client Info 🕨 |      | MAC Address             | IP Address             | Age                                             | Status                      |           | Radio         | Channel |               |
| WDS Managed APs 🕨      |      | 28:10:7b:e6:f1:c0       | 192.168.10.207         | 0h:0m:4s                                        | Managed                     | 2-8       | 02.11b/g/n    | 3       |               |
| Logs 🕨                 |      | 28:10:7b:e7:17:e0       | 192.168.10.211         | 0h:0m:4s                                        | Managed                     | 2-8       | 02.11b/g/n    | 5       |               |
| Traffic Monitor 🕨      |      | 90:94:e4:8e:6c:80       | 192.168.10.210         | 0h:0m:2s                                        | Managed                     | 1-Off,    | 2-802.11b/g/n | , 4     |               |
| Active Sessions        |      | 90:94:e4:8f:1c:00       | 192.168.10.204         | 0h:0m:2s                                        | Managed                     | 1-Off,    | 2-802.11b/g/n | , 2     |               |
|                        |      | 90:94:e4:8f:22:80       | 192.168.10.209         | 0h:0m:2s                                        | Managed                     | 1-Off,    | 2-802.11b/g/n | , 9     |               |
|                        |      | 90:94:e4:8f:32:80       | 192.168.10.206         | 0h:0m:2s                                        | Managed                     | 1-Off,    | 2-802.11b/g/n | , 2     |               |
|                        |      | 90:94:e4:8f:32:00       | 192.168.10.124         | 0h:0m:28s                                       | No Database Entry           |           | N/A           | N/A     |               |
|                        |      | 90:94:e4:8f:49:80       | 192.168.10.205         | Oh:Om:3s                                        | No Database Entry           |           | N/A           | N/A     |               |
|                        |      | 90:94:e4:8f:54:c0       | 192.168.10.208         | 0h:0m:37s                                       | No Database Entry           |           | N/A           | N/A     |               |
|                        |      | 90:94:e4:8f:55:80       | 192.168.10.213         | Oh:Om:3s                                        | No Database Entry           |           | N/A           | N/A     |               |
|                        |      | 90:94:e4:8f:74:00       | 192.168.10.212         | 0h:0m:33s                                       | No Database Entry           |           | N/A           | N/A     |               |
|                        |      | 90:94:e4:8f:7a:80       | 192.168.10.214         | 0h:0m:28s                                       | No Database Entry           |           | N/A           | N/A     |               |
|                        |      | 00:17:9a:d2:c2:78       | N/A                    | 0h:44m:58s                                      | Unknown                     |           | 802.11b       | 11      |               |

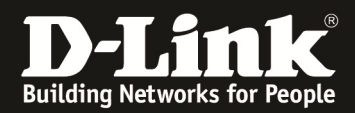

Am Peer-Slave-DWC-1000 wurde bisher noch kein AP in das Management übernommen.

| DWC-1000               |        | SETUP                       | ADVANCED          |                                                 | TOOLS             | STA   | TUS     | HELP |
|------------------------|--------|-----------------------------|-------------------|-------------------------------------------------|-------------------|-------|---------|------|
| Dashboard 🕨            |        |                             |                   | Helpful Hints                                   |                   |       |         |      |
| Global Info 🕨 🕨        | ACCE   | SS POINTS SUMMARY           | LOGOUT            | We can Delete, Manage,                          |                   |       |         |      |
| Device Info            | The A  | All AP Summary page shows s | iscovered or      | Acknowledge and view details of<br>all AP here. |                   |       |         |      |
| Access Point Info      | detec  | ted.                        |                   | More                                            |                   |       |         |      |
| LAN Clients Info       | List o |                             |                   |                                                 |                   |       |         |      |
| Wireless Client Info 🕨 |        | MAC Address                 | IP Address        | Age                                             | Status            | Radio | Channel |      |
| WDS Managed APs 🕨      |        | 90:94:e4:8f:32:00           | 192.168.10.124    | 0h:0m:7s                                        | No Database Entry | N/A   | N/A     |      |
| Logs 🕨                 |        | 90:94:e4:8f:49:80           | 192.168.10.205    | 0h:0m:7s                                        | No Database Entry | N/A   | N/A     |      |
| Traffic Monitor        |        | 90:94:e4:8f:54:c0           | 192.168.10.208    | 0h:0m:7s                                        | No Database Entry | N/A   | N/A     |      |
| Active Sessions        |        | 90:94:e4:8f:55:80           | 192, 168, 10, 213 | 0h:0m:7s                                        | No Database Entry | N/A   | N/A     |      |
|                        |        | 90:94:e4:8f:74:00           | 192.168.10.212    | 0h:0m:7s                                        | No Database Entry | N/A   | N/A     |      |
|                        |        | 90:94:e4:8f:7a:80           | 192.168.10.214    | 0h:0m:7s                                        | No Database Entry | N/A   | N/A     |      |

Übernehmen Sie nun am Peer-Slave-DWC-1000 die entsprechenden APs in das Management.

| Product Page: DWC-1000 |                               |                          |               |                       | н                        | ardware Version: A1 Firr | nware Version: 4.2.0.3_B301_WW                  |
|------------------------|-------------------------------|--------------------------|---------------|-----------------------|--------------------------|--------------------------|-------------------------------------------------|
|                        |                               |                          |               |                       |                          |                          |                                                 |
|                        |                               |                          |               |                       |                          |                          |                                                 |
|                        |                               |                          |               |                       |                          |                          |                                                 |
| DWC-1000               | SETUP                         | HELP                     |               |                       |                          |                          |                                                 |
| Dashboard >            |                               |                          | Helpful Hints |                       |                          |                          |                                                 |
| Global Info 🕨 🕨        | ACCESS POINTS SUMMARY         | (                        |               |                       |                          | LOGOUT                   | We can Delete, Manage,                          |
| Device Info            | The All AD Summary page shows | aumanu information about | twoord        | failed and reasons as | cose points the costroll | ar has discovered as     | Acknowledge and view details of<br>all AP here. |
| Access Point Info      | detected.                     | summary information abou | t manageu,    | raileu, anu rogue au  | cess points the control  | er has discovered of     | More                                            |
| LAN Clients Info       | List of APs                   |                          |               |                       |                          |                          |                                                 |
| Wireless Client Info 🕨 | MAC Address                   | IP Address               | Age           | Status                | Radio                    | Channel                  |                                                 |
| WDS Managed APs 🕨      | 90:94:e4:8f:32:00             | 192.168.10.124           | 0h:0m:2s      | Managed               | 1-Off, 2-802.11b/        | /g/n , 9                 |                                                 |
| Logs 🕨                 | 90:94:e4:8f:49:80             | 192.168.10.205           | 0h:0m:1s      | Managed               | 1-Off, 2-802.11b/        | /g/n , 5                 |                                                 |
| Traffic Monitor        | 90:94:e4:8f:54:c0             | 192.168.10.208           | 0h:0m:2s      | Managed               | 1-Off, 2-802.11b/        | /g/n , 4                 |                                                 |
| Active Sessions        | 90:94:e4:8f:55:80             | 192.168.10.213           | 0h:0m:2s      | Managed               | 1-Off, 2-802.11b/        | /g/n , 5                 |                                                 |
|                        | 90:94:e4:8f:74:00             | 192.168.10.212           | 0h:0m:1s      | Managed               | 1-Off, 2-802.11b/        | /g/n , 8                 |                                                 |
|                        | 90:94:e4:8f:7a:80             | 192.168.10.214           | 0h:0m:19s     | Managed               | 1-Off, 2-802.11b/        | /g/n , 0                 |                                                 |
|                        | 90:94:e4:8e:6c:90             | N/A                      | 0h:0m:2s      | Unknown               | 802.11b                  | 4                        |                                                 |
|                        | 90:94:e4:8e:6c:91             | N/A                      | 0h:0m:2s      | Unknown               | 802.11b                  | 4                        |                                                 |
|                        | 90:94:e4:8f:49:90             | N/A                      | 0h:0m:31s     | Unknown               | 802.11g                  | 3                        |                                                 |
|                        | 90:94:e4:8f:55:90             | N/A                      | 0h:0m:31s     | Unknown               | 802.11g                  | 3                        |                                                 |
|                        |                               |                          |               |                       |                          |                          |                                                 |
|                        | Delete A                      | <b>Manage</b>            | Acknowle      | dge View D            | etails Refres            | sh                       |                                                 |
|                        |                               |                          | Auto Re       | efresh                |                          |                          |                                                 |
|                        |                               |                          |               |                       |                          |                          |                                                 |
| WIRELESS CON           | NTROLLER                      |                          |               |                       |                          |                          |                                                 |

Im Anschluss daran prüfen Sie am Peer-Master-DWC-1000 die AP-Database.

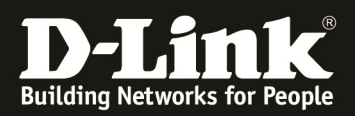

| Product Page: DWC-1000 |        |                          |                                         |                |                       |                   | Hardware         | Version: A1 Fin | mware Version: 4.2.0.3_B301_WW                  |
|------------------------|--------|--------------------------|-----------------------------------------|----------------|-----------------------|-------------------|------------------|-----------------|-------------------------------------------------|
| D-Lit                  | ık     | e<br>C                   |                                         |                |                       |                   |                  |                 |                                                 |
| DWC-1000               |        | SETUP                    | ADVANCE                                 | D              | TOOLS                 |                   | STA              | TUS             | HELP                                            |
| Dashboard 🕨            |        |                          |                                         |                |                       |                   |                  |                 | Helpful Hints                                   |
| Global Info 🕨 🕨        | ACCE   | SS POINTS SUMMAR         | Y                                       |                |                       |                   |                  | LOGOUT          | We can Delete, Manage,                          |
| Device Info            | The A  | II AP Summary page shows | summary information ab                  | out managed, t | failed. and roque acc | cess points the c | ontroller has di | scovered or     | Acknowledge and view details of<br>all AP here. |
| Access Point Info      | detec  | ted.                     | , , , , , , , , , , , , , , , , , , , , |                |                       |                   |                  |                 | More                                            |
| LAN Clients Info       | List o | of APs                   |                                         |                |                       |                   |                  |                 |                                                 |
| Wireless Client Info 🕨 |        | MAC Address              | IP Address                              | Age            | Status                | Rad               | dio              | Channel         |                                                 |
| WDS Managed APs 🕨      |        | 28:10:7b:e6:f1:c0        | 192.168.10.207                          | 0h:0m:1s       | Managed               | 2-802.1           | 1b/g/n           | 3               |                                                 |
| Logs 🕨                 |        | 28:10:7b:e7:17:e0        | 192.168.10.211                          | 0h:0m:0s       | Managed               | 2-802.1           | 1b/g/n           | 5               |                                                 |
| Traffic Monitor        |        | 90:94:e4:8e:6c:80        | 192.168.10.210                          | 0h:0m:4s       | Managed               | 1-Off, 2-80       | 2.11b/g/n        | , 4             |                                                 |
| Active Sessions        |        | 90:94:e4:8f:1c:00        | 192.168.10.204                          | 0h:0m:4s       | Managed               | 1-Off, 2-80       | 2.11b/g/n        | , 2             |                                                 |
|                        |        | 90:94:e4:8f:22:80        | 192.168.10.209                          | 0h:0m:4s       | Managed               | 1-Off, 2-80       | 2.11b/g/n        | , 9             |                                                 |
|                        |        | 90:94:e4:8f:32:00        | 192.168.10.124                          | 0h:0m:1s       | Managed               | 1-Off, 2-80       | 2.11b/g/n        | , 9             |                                                 |
|                        |        | 90:94:e4:8f:32:80        | 192.168.10.206                          | 0h:0m:4s       | Managed               | 1-Off, 2-80       | 2.11b/g/n        | , 2             |                                                 |
|                        |        | 90:94:e4:8f:49:80        | 192.168.10.205                          | 0h:0m:1s       | Managed               | 1-Off, 2-80       | 2.11b/g/n        | , 5             |                                                 |
|                        |        | 90:94:e4:8f:54:c0        | 192.168.10.208                          | 0h:0m:1s       | Managed               | 1-Off, 2-80       | 2.11b/g/n        | , 4             |                                                 |
|                        |        | 90:94:e4:8f:55:80        | 192.168.10.213                          | 0h:0m:2s       | Managed               | 1-Off, 2-80       | 2.11b/g/n        | , 5             |                                                 |
|                        |        | 90:94:e4:8f:74:00        | 192.168.10.212                          | 0h:0m:1s       | Managed               | 1-Off, 2-80       | 2.11b/g/n        | , 8             |                                                 |
|                        |        | 90:94:e4:8f:7a:80        | 192.168.10.214                          | 0h:0m:1s       | Managed               | 1-Off, 2-80       | 2.11b/g/n        | , 3             |                                                 |
|                        |        | 00:17:9a:d2:c2:78        | N/A                                     | 0h:50m:4s      | Unknown               | 802.              | 11b              | 11              |                                                 |

Bei der Option "Managed-APs" können Sie am Peer-Master-DWC-1000 sehen, welche APs lokal und welche APs durch einen Peer-DWC-1000 gemanaged werden. (NUR am Peer-Master-DWC-1000 können Sie alle managed APs sehen, die einzelnen Peer-Slave-DWC-1000 zeigen jeweils nur Ihre lokal managed APs an)

| Product Page: DWC-1000 |                                    |                                                                                            |               |             |             | Hardware Version: A1 Fin | mware Version: 4.2.0.3_B301_WW     |
|------------------------|------------------------------------|--------------------------------------------------------------------------------------------|---------------|-------------|-------------|--------------------------|------------------------------------|
| DTC                    |                                    |                                                                                            |               |             |             |                          |                                    |
|                        |                                    |                                                                                            |               |             |             |                          |                                    |
|                        |                                    |                                                                                            |               |             |             |                          |                                    |
| DWC-1000               | SETUP ADVANCED TOOLS STATUS        |                                                                                            |               |             |             |                          | HELP                               |
| Dashboard 🕨 🕨          |                                    |                                                                                            |               |             |             |                          | Helpful Hints                      |
| Global Info 🔶 🕨        | MANAGED AP STATUS                  |                                                                                            |               |             |             | LOGOUT                   | We can see all the details related |
| Device Info            | Show all the details of managed AF | to a managed AP here.We can<br>perform action like reset,<br>disassociate dients connected |               |             |             |                          |                                    |
| Access Point Info      | List of Managed APs                | <                                                                                          |               |             |             |                          | with selected AP.                  |
| LAN Clients Info       | MAC Address (*) Peer I             | Managed IP Address                                                                         | Age           | Status      | Profile     | Radio Interface          | More                               |
| Wireless Client Info 🕨 | 28:10:7b:e6:f1:c0                  | 0 192.168.10.20                                                                            | 0d:00:00:02   | Managed     | 1-Default   | 2-802.11b/g/n            |                                    |
| WDS Managed APs 🔸      | 28:10:7b:e7:17:e                   | 0 192.168.10.21                                                                            | 0d:00:00:02   | Managed     | 1-Default   | 2-802.11b/g/n            |                                    |
| Logs 🕨                 | 90:94:e4:8e:6c:8                   | 0 192.168.10.210                                                                           | 0d:00:00:01   | Managed     | 1-Default   | 1-Off, 2-802.11b/g/n     |                                    |
| Traffic Monitor        | 90:94:e4:8f:1c:00                  | 0 192.168.10.204                                                                           | 0d:00:00:01   | Managed     | 1-Default   | 1-Off, 2-802.11b/g/n     |                                    |
| Active Sessions        | 90:94:e4:8f:22:80                  | 0 192.168.10.209                                                                           | 0d:00:00:01   | Managed     | 1-Default   | 1-Off, 2-802.11b/g/n     |                                    |
|                        | 90:94:e4:8f:32:0                   | 192.168.10.124                                                                             | 0d:00:00:03   | Managed     | 1-Default   | 1-Off, 2-802.11b/g/n     |                                    |
|                        | 90:94:e4:8f:32:80                  | 0 192.168.10.206                                                                           | 0d:00:00:01   | Managed     | 1-Default   | 1-Off, 2-802.11b/g/n     |                                    |
|                        | 90:94:e4:8f:49:8                   | 192.168.10.20                                                                              | od:00:00:03   | Managed     | 1-Default   | 1-Off, 2-802.11b/g/n     |                                    |
|                        | 90:94:e4:8f:54:c                   | 192.168.10.208                                                                             | 0d:00:00:03   | Managed     | 1-Default   | 1-Off, 2-802.11b/g/n     |                                    |
|                        | 90:94:e4:8f:55:8                   | 30 192.168.10.213                                                                          | 0d:00:00:04   | Managed     | 1-Default   | 1-Off, 2-802.11b/g/n     |                                    |
|                        | 90:94:e4:8f:74:0                   | 192.168.10.21                                                                              | 0d:00:00:03   | Managed     | 1-Default   | 1-Off, 2-802.11b/g/n     |                                    |
|                        | 90:94:e4:8f:7a:8                   | 192.168.10.21                                                                              | + 0d:00:00:03 | Managed     | 1-Default   | 1-Off, 2-802.11b/g/n     |                                    |
|                        | View Af                            | P Details View Rad                                                                         | o Details     | View Neig   | ghbor APs   |                          |                                    |
|                        | View Neighbor                      | Clients View VAP De                                                                        | ails View     | Distributed | Tunneling   | Details                  |                                    |
|                        | Delet                              | Delete All                                                                                 | Refresh       | A 🔊         | uto Refresh | i                        |                                    |
|                        |                                    |                                                                                            |               |             |             |                          |                                    |

- 19 -

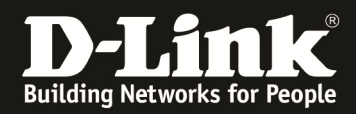

Wenn Sie nun z.B. ein Firmwareupdate auf allen managed APs durchführen wollen, so können Sie dies zentral durch den Peer-Master-DWC-1000 durchführen.

| WLAN Global Settings        | SOFTWARE DOWNLOAD                                                                                                    | LOGOUT                                                                                                    |
|-----------------------------|----------------------------------------------------------------------------------------------------|----------------------------------------------------------------------------------------------------|
| AP Management               | The Unified Wireless Controller can upgrade software on the A<br>managed by peer wireless controllers.                            | Ps that it manages. The Cluster Controller can update code on APs                                                                                                    |
|                             | Access Point Software Download                                                                                                    |                                                                                                    |
| GVRP                        | Server Address:                                                                                                    | 192.168.10.100                                                                                                    |
| Captive Portal              | Img_dwl8600                                                                                                    | DLink 8600 AP Radios                                                                                                    |
| External<br>Authentications | File Path:                                                                                                    |                                                                                                    |
| VLAN Settings               | File Name:                                                                                                    |                                                                                                    |
| USB Settings 🕨 🕨            | Img_dwl3600/6600                                                                                                    | DLink 3600/6600 AP Radios                                                                                                    |
|                             | File Path:                                                                                                    |                                                                                                    |
|                             | File Name:                                                                                                    | DWL-6600AP_FW_4                                                                                                    |
|                             | Img_dwl2600                                                                                                    | DLink 2600 AP Radios                                                                                                    |
|                             | File Path:                                                                                                    |                                                                                                    |
|                             | File Name:                                                                                                    |                                                                                                    |
|                             | Group Size:                                                                                                    | 6 (1 to 6)                                                                                                    |
|                             | Image Download Type:                                                                                                    | All images 🗸                                                                                                    |
|                             | Managed AP:                                                                                                    | All         ▲           28:10:7b:e6f1:c0 - 192.168.10.207 -         ▲           28:10:7b:e7:17:e0 - 192.168.10.211 -         ●           90:94:e4:8:-6c:80 - 192.168.10.210 -         ●           90:94:e4:8:10:00 - 192.168.10.204 -         ●           90:94:e4:8:12:80 - 192.168.10.209 -         ●           90:94:e4:8:32:00 - 192.168.10.124 -         ●           90:94:e4:8:32:00 - 192.168.10.206 -         ●           90:94:e4:8:45:32:00 - 192.168.10.205 -         ●           90:94:e4:8:54:c0 - 192.168.10.205 -         ▼ |
|                             | It may take about 12 minutes for the upgrade<br>complete, Please do not reset the APs when NVRA<br>and will become managed again. | e process to complete for an AP. After this process is<br>M update is in progress. the AP will restart automatically                                                                                                    |

## Beachten Sie bitte, dass Sie mit der derzeitigen Firmware jeweils immer nur maximal 6 APs gleichzeitig aktualisieren können.

| Code Download Status |          |                            |                  |
|----------------------|----------|----------------------------|------------------|
| Status               |          | NV/RAM Lindate In Drearces |                  |
| Status               |          | NVRAM Opdate in Progress   |                  |
| Download Count       |          | 6                          |                  |
| Success Count        |          | 0                          |                  |
| Failure Count        |          | 0                          |                  |
| Abort Count          |          | 0                          |                  |
|                      |          |                            |                  |
| AP Status            |          |                            |                  |
| AP MAC Address       | Location | Status                     | Software Version |
| 28:10:78:E6:F1:C0    |          | NVRAM Update In Progress   | 4.1.0.14         |
| 28:10:7B:E7:17:E0    |          | NVRAM Update In Progress   | 4.1.0.11         |
| 90:94:E4:8E:6C:80    |          | NVRAM Update In Progress   | 4.1.0.11         |
| 90:94:E4:8F:1C:00    |          | NVRAM Update In Progress   | 4.1.0.11         |
| 90:94:E4:8F:22:80    |          | NVRAM Update In Progress   | 4.1.0.11         |
| 90:94:E4:8F:32:00    |          | Aborted                    | 4.1.0.11         |
| 90:94:E4:8F:54:C0    |          | NVRAM Update In Progress   | 4.1.0.11         |

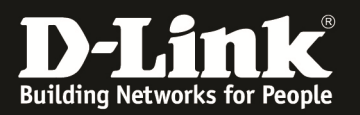

|             | Code Download Status                                                                                       |          |         |                  |  |
|-------------|----------------------------------------------------------------------------------------------------|----------|---------|------------------|--|
|             | Status                                                                                                    | Succes   | s       |                  |  |
|             | Download Count                                                                                             | 6        |         |                  |  |
|             | Success Count                                                                                              | 6        |         |                  |  |
|             | Failure Count                                                                                              | 0        |         |                  |  |
|             | Abort Count                                                                                                | 0        |         |                  |  |
|             |                                                                                                    |          |         |                  |  |
|             | AP Status                                                                                                  |          |         |                  |  |
|             | AP MAC Address                                                                                             | Location | Status  | Software Version |  |
|             | 90:94:E4:8F:32:00                                                                                          |          | Aborted | 4.1.0.11         |  |
|             | It may take about 12 minutes for<br>complete, Please do not reset the AP<br>and will become managed again. |          |         |                  |  |
|             |                                                                                                    | Start    | Refresh |                  |  |
| WIRELESS CO | NTROLLER                                                                                                   |          |         |                  |  |

Beachten Sie bitte, dass Sie alle Änderungen, welche Sie am Peer-Master-DWC-1000 durchführen auch an die entsprechenden Peer-Slave-DWC-1000 übermitteln.

Diese Einstellungen/Anpassungen werden automatisch auf den entsprechenden DWC-1000 nach der Übermittlung durch den Peer-Master aktiv.

- ⇒ In dieser Anleitung wurde das Clustering/Peering zwischen den DWC-1000 innerhalb eines VLAN (IP-Subnetz) durchgeführt. Bei entsprechender Routingkonfiguration ist dies auch innerhalb verschiedener IP-Subnetze möglich.
- ⇒ Sie müssen hierzu die Rotinginstanz innerhalb Ihres Netzwerks korrekt konfigurieren, sowie die IP-Adresse der jeweiligen DWC-1000 in den AP-Poll Listen eintragen.
- ⇒ Beachten Sie hierbei jedoch, dass der DWC-1000 MIT VPN Lizenz keine 0/0-Route mehr unterstützt.